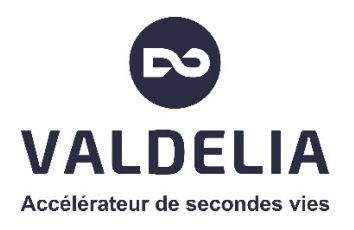

# Guide d'utilisation Votre espace adhérent dans LEO

2023

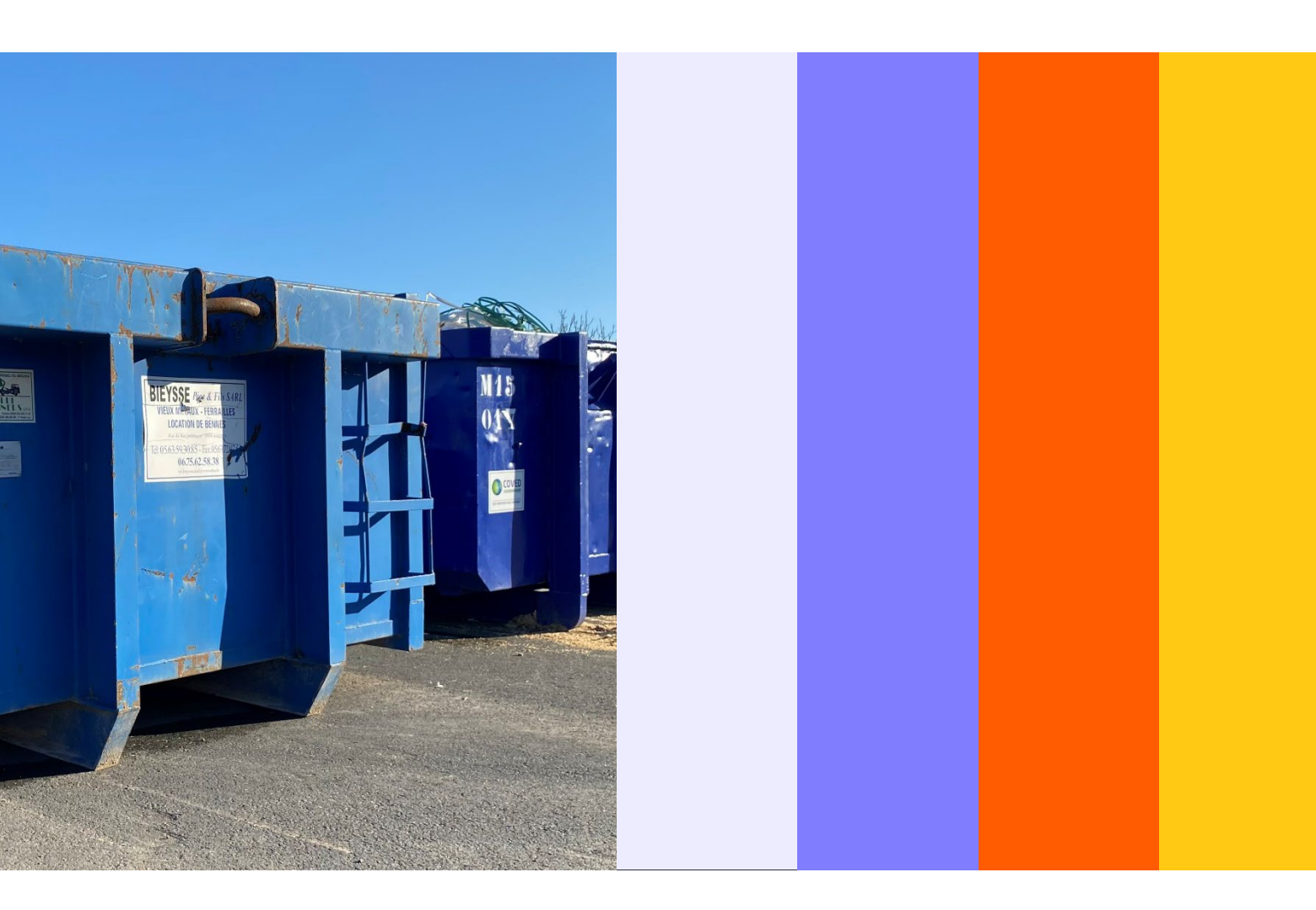

Éco-organisme agréé par le Ministère de la Transition Écologique

# Préface

Afin de vous permettre d'effectuer vos déclarations de données de mise en marché d'une manière simplifiée, Valdelia a mis en place un système d'information, appelé LEO. Il est accessible depuis <u>https://leo.valdelia.org</u> grâce à votre identifiant et votre mot de passe que vous avez créés lors de votre adhésion en ligne.

Ce guide d'utilisation vous présente votre Espace Adhérent et ses fonctionnalités ainsi que les modalités de déclaration des quantités de produits et matériaux de la construction mises en marché.

Bruno Mouzé, Directeur Pôle Adhérents, Valdelia

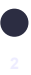

# Table des matières

| 1. Mon E          | Espace Adhérent                                                                                    | 4             |
|-------------------|----------------------------------------------------------------------------------------------------|---------------|
| 1.1<br>1.2        | Comment accéder à mon espace adhérent ?<br>Les fonctionnalités de mon espace adhérent              | 4             |
| 2. Comr           | nent accéder à mes déclarations ?                                                                  | 7             |
| 3. Comr           | nent déclarer mes mises en marché ?                                                                | 9             |
| 3.1<br>3.2<br>3.3 | Déclaration en ligne avec le tableau Excel<br>Supprimer une déclaration<br>Clôturer ma déclaration | 9<br>19<br>21 |

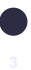

# 1. Mon Espace Adhérent

#### 1.1 Comment accéder à mon Espace Adhérent ?

Afin d'accéder à votre compte adhérent, connectez-vous sur le lien ci-dessous : <u>https://leo.valdelia.org/</u>

Sur cette page, renseignez votre identifiant et votre mot de passe créés lors de votre adhésion à Valdelia, puis cliquez sur **« SE CONNECTER »**.

| ≡   LEO                                |                                                                              | Déjà utilisateur de LEO ? Accédez à votre espace. 🌘 Se connecter 🛛 FR 🕶 🛛 | Ĩ    |
|----------------------------------------|------------------------------------------------------------------------------|---------------------------------------------------------------------------|------|
| Accueil > Se connecter                 |                                                                              |                                                                           |      |
|                                        | SE CONNECTER                                                                 |                                                                           |      |
|                                        | Email*                                                                       |                                                                           |      |
|                                        | Sakisser votre email pour LEO<br>Mot de passe*                               |                                                                           |      |
|                                        | Saisissez le mot de passe correspondant à votre email<br>Mot de passe oublié |                                                                           |      |
|                                        |                                                                              |                                                                           |      |
|                                        | ·                                                                            |                                                                           |      |
|                                        |                                                                              |                                                                           |      |
|                                        |                                                                              |                                                                           |      |
|                                        |                                                                              |                                                                           |      |
|                                        |                                                                              |                                                                           |      |
| VALDELIA 0 800 300 620 Service & appel | © 2023 - LEO   CGU   MENTIONS LÉGALES   (                                    | CONTACTEZ-NOUS version 3.23.1_bf5450ea2_0dc:                              | 0b3e |

L'identifiant et le mot de passe sont à garder précieusement. En cas de perte de ce dernier, vous avez la possibilité de le réinitialiser en cliquant sur <u>« Mot de passe oublié »</u> sur l'écran d'accueil.

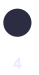

#### **1.2** Les fonctionnalités de mon Espace Adhérent

#### [ONGLET GENERAL]

Vous retrouverez dans cet espace les informations liées à votre entreprise.

A noter, vous avez la possibilité de modifier ces informations en cliquant sur la petite icône représentant un crayon.

| ≡   LEO                                                                                                    |          |                                                                                                    |                | Cath                                                                                                   | erine.poujol@valdelia.org | ? 0 | ⇒ ~₹ |
|----------------------------------------------------------------------------------------------------|----------|----------------------------------------------------------------------------------------------------|----------------|----------------------------------------------------------------------------------------------------|---------------------------|-----|------|
| Accueil > Administratif > Entreprises > Adhésions > 14966                                                                                                    | 03       |                                                                                                    |                |                                                                                                    |                           |     |      |
| Í GÉNÉRAL                                                                                                    | ADHÉSION | le prestataire                                                                                                    | & UTILISATEURS |                                                                                                    | & DOCUMENTS               |     | :    |
| ENTREPRISE / ORGANISME / GROUPE DU CANDIDAT À L'ADHÉSION                                                                                                    |          |                                                                                                    |                |                                                                                                    |                           |     |      |
| Statut de Franceprise<br>PACE et d's Admonstrations<br>Rations sociale<br>DORMUR #<br>Aférence client<br>VAL02100 #<br>Référence frantisseur<br>Non renseligne #<br>Naméri de SIRIT<br>B4154133700017<br>Contact amail de la société<br>dormeur @lest.com #<br>Email pour envis des factures denotrinalisée<br>dormeur @lest.com # |          | Adresse<br>245 RUE DESSOUS DES COTES #<br>Code Potal<br>38370<br>Pays<br>France #<br>Naminot of Eliphone 1<br>0102010201 #<br>Site Internet<br>Non remsigné # |                | Ville<br>BOUVESSE QUIRIEU<br>Manniro de fax<br>Non renseigné<br>Naméro de Téléphone 2<br>Non renseigné |                           |     |      |
| INFORMATIONS COMPLÉMENTAIRES                                                                                                    |          | Taura da T1(A/b')                                                                                                    |                |                                                                                                    |                           |     |      |
| FR76841541337 Ø                                                                                                    |          | 20% &                                                                                                    |                |                                                                                                    |                           |     |      |
| Lieu d'enregistrement au Registre du Commerce et des Sociétés<br>BOUVESSE QUIRIEU 🖋                                                                                                    |          | Secteur d'activité<br>Agroalimentaire 🖋                                                                                                    |                |                                                                                                    |                           |     |      |
| Forme Juridique<br>Société civile immobilière 🖋<br>Corie NAF<br>68208 - Location de terrains et d'autres biens immobiliers 🖋                                                                                                    |          | Capital Social (E)<br>51 € a<br>Groupement<br>Non renseigné a                                                                                                 |                |                                                                                                    |                           |     |      |
| INFORMATIONS DE FACTURATION                                                                                                    |          |                                                                                                    |                |                                                                                                    |                           |     |      |
| Ration anchile<br>DORMEUR #<br>Code Postal<br>38390 #<br>Adresse<br>245 RUE DESSOUS DES COTES #                                                                                                    |          | Ville<br>BOUVESSE QUIRIEU 🖋                                                                                                    |                |                                                                                                    |                           |     |      |

## [ONGLET ADHESION]

Vous retrouverez dans cet espace les informations liées à votre adhésion :

- La filière REP concernée.
- Votre statut.
- Votre numéro d'identifiant unique (IDU).
- Votre type de déclaration.

| i GÉNÉRAL                                         | 💑 PRESTATAIRE                                   | & UTILISATEURS | & DOCUMENTS                              |
|---------------------------------------------------|-------------------------------------------------|----------------|------------------------------------------|
| INFORMATIONS D'ADHÉSION                           |                                                 |                |                                          |
| РМСВ                                              |                                                 |                |                                          |
| Statut de l'adhésion<br>PMCB - 5/5 - UDI transmis | Date de mise à jour de l'adhésion<br>04/04/2023 |                |                                          |
| Date d'adhésion<br>01/01/2023 🖋                   | Type de déclaration<br>Mensuelle <i>P</i>       |                | Commentaires Valdelia<br>Non renseigné 🖋 |
| Statut du metteur sur le marché<br>Distributeur 🖋 |                                                 |                | Catégorie(s) sélectionnée(s)<br>Cat02 🖋  |
| ldentifiant unique (IDU)<br>FR315554_04KBAA 🖋     |                                                 |                |                                          |
|                                                   |                                                 |                |                                          |
|                                                   | CLÖTURER ADHERENT                               |                |                                          |
|                                                   |                                                 |                |                                          |

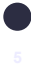

# [ONGLET PRESTATAIRE]

Cet onglet concerne les adhérents qui sont prestataires de Valdelia tels que les Points d'Apport Volontaire (PAV), ou Centres de Massification Volontaire (CMV).

| Accueil | Administratif > Entreprises > Adhésio | ns > 151357 |                |                |             |   |
|---------|---------------------------------------|-------------|----------------|----------------|-------------|---|
|         | i général                             |             | la prestataire | & UTILISATEURS | & DOCUMENTS | : |
|         |                                       |             |                |                |             |   |
|         |                                       |             |                |                |             |   |
|         |                                       |             |                |                |             |   |
|         |                                       |             |                |                |             |   |
|         |                                       |             |                |                |             |   |

# [ONGLET UTILISATEURS]

Vous retrouverez dans cet espace les informations liées aux utilisateurs suivants :

- Comptable.
- Signataire.
- Gestionnaire.

Vous pouvez ici modifier les informations liées au compte de chacune des personnes listées :

- Adresse email.
- Téléphone.
- Ajout / modification de son rôle.

| ≡   LEO                                         |                    |                            |                | laura.tuzet@valdelia.org - 🛛 🧳 🕇 🍞 | 🕩   🗒                                  |
|-------------------------------------------------|--------------------|----------------------------|----------------|------------------------------------|----------------------------------------|
| Accueil > Administratif > Entreprises           | Adhésions > 151357 |                            |                |                                    |                                        |
| i général                                       | ADHÉSION           | PRESTATAIRE                | 👶 UTILISATEURS | & DOCUMENTS                        | :                                      |
| corine corine<br>corine corine<br>corine corine |                    | CORINE<br>CORINE<br>CORINE |                | c                                  | Comptable<br>Signataire<br>estionnaire |
|                                                 |                    |                            |                |                                    |                                        |
|                                                 |                    |                            |                |                                    |                                        |

## [ONGLET DOCUMENTS]

Vous pouvez retrouver sur votre Espace Adhérent, onglet « Documents », l'ensemble des éléments pour gérer et suivre nos relations dans le temps:

- Contrat
- Certificat d'adhésion
- Factures
- Déclarations
- Rapport d'audit
- Attestation de véracité (attestation annuelle de mise sur le marché)

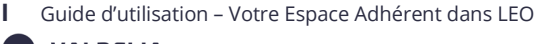

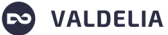

| ≡   LEO                 |                                                              |                       |             |                        | Catherine.poujol@valdelia.org -                     | 🖨   👼                  |
|-------------------------|--------------------------------------------------------------|-----------------------|-------------|------------------------|-----------------------------------------------------|------------------------|
| Accueil 📐 Adm           | inistratif $\sum$ Entreprises $\sum$ Adhésions $\sum$ 106345 |                       |             |                        |                                                     |                        |
| i                       | GÉNÉRAL                                                      | SION                  | PRESTATAIRE | 🖧 UTILISATEUR          | S 🖧 DOCUMENTS                                       | :                      |
| Recherche avancée       | •                                                            |                       |             | Sélection des colonnes | <ul> <li>Mes configurations sauvegardées</li> </ul> | •                      |
|                         | Titre                                                        | Туре                  | Filiè       | re                     | Date de création                                    |                        |
| 0                       | Facture Adhérents_Valdelia_00042521_21-06-2023.pdf           | Facture Adhérents     | PM          | 18                     | 21/06/2023 12:13                                    |                        |
| 0                       | Facture Adhérents_Ecominero_00000007_21-06-2023.pdf          | Facture Adhérents     | PM          | 1B                     | 21/06/2023 12:13                                    |                        |
| 0                       | Facture Adhérents_Valdelia_00042520_21-06-2023.pdf           | Facture Adhérents     | PM          | 1B                     | 21/06/2023 12:13                                    |                        |
|                         | Facture Adhérents_Ecominero_00000006_21-06-2023.pdf          | Facture Adhérents     | PM          | 1B                     | 21/06/2023 12:13                                    |                        |
| 0                       | Facture Adhérents_Valdelia_00042497_14-06-2023.pdf           | Facture Adhérents     | PM          | 1B                     | 14/06/2023 11:52                                    |                        |
| 0                       | Facture Adhérents_Ecominero_00000003_14-06-2023.pdf          | Facture Adhérents     | PM          | .B                     | 14/06/2023 11:52                                    |                        |
| 0                       | Facture Adhérents_Valdelia_00042493_14-06-2023.pdf           | Facture Adhérents     | PM          | ĴB                     | 14/06/2023 10:18                                    |                        |
| 0                       | Facture Adhérents_Ecominero_00000002_14-06-2023.pdf          | Facture Adhérents     | PM          | CB                     | 14/06/2023 10:18                                    |                        |
| 0                       | Certificat d'adhésion_PMCB_Valdelia_2023.pdf                 | Certificat d'adhésion | PM          | 18                     | 14/06/2023 10:00                                    |                        |
| 0                       | Contrat_PMCB_Valdelia_2023_1.pdf                             | Contrat               | • PM        | ĴB                     | 14/06/2023 09:58                                    |                        |
| Afficher les éléments d | de 1 à 10 sur 11                                             |                       |             | Ν                      | iombre de ligne par page: 10 🗸 🐇 1                  | 2 <b>&gt; &gt;&gt;</b> |

# 2. Comment accéder à mes déclarations ?

Afin d'accéder à vos déclarations :

- Cliquez sur le menu représenté par

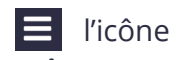

- Cliquez sur **« Financier »,** puis sur **« Déclarations »**.

| ≡   LI                  | EO                              |                                        |                    |                               | laura.tuzet@valdelia.org 🔻 | 4   ?   🗭   🖷           | <u>5</u> |
|-------------------------|---------------------------------|----------------------------------------|--------------------|-------------------------------|----------------------------|-------------------------|----------|
| <u>.</u>                | Déclarations                    |                                        |                    |                               |                            |                         | ī        |
| Administratif           | Factures >                      |                                        |                    |                               |                            | Tout marquer comme lu   |          |
| <u> </u>                | Transactions                    |                                        |                    | Sélection des solonnes        | - Mos configura            | tions souwogardées      |          |
| Financier               |                                 |                                        |                    | Selection des colonnes        | * Mes configura            |                         |          |
| £                       | Sévérité                        | Туре                                   |                    | Date de création              | Date de lecture            |                         |          |
| Production              |                                 | Transaction annulée.                   |                    | 12/01/2022 13:32              | 31/03/2023 09:54           |                         |          |
|                         |                                 | Transaction annulée.                   |                    | 12/01/2022 13:29              | 31/03/2023 09:54           |                         |          |
| L<br>Dysfonctionnements |                                 | Transaction annulée.                   |                    | 12/01/2022 13:29              | 31/03/2023 09:54           |                         |          |
|                         |                                 | Transaction annulée.                   |                    | 03/11/2021 17:04              | 31/03/2023 09:54           |                         |          |
| Paramétrage             |                                 |                                        |                    | Nombre de lig                 | ne par page: $10 \sim$     | « < 1 > »               |          |
| CRM                     |                                 |                                        |                    |                               |                            | -                       | _        |
|                         | H                               | ?                                      |                    |                               |                            |                         |          |
| Mes entre               | eprises                         | → J'ai besoin d'aide                   | <i>→</i>           |                               |                            |                         |          |
| https://qa-leo.valo     | delia.org/financial/declaration | 00 300 620 Service & appel<br>gratuits | © 2023 - LEO   CGU | J   MENTIONS LÉGALES   CONTAC | TEZ-NOUS version           | 3.23.1_88727b53d_0dc10b | 93e      |

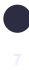

Vous accéderez ainsi, à la liste globale de vos déclarations. Pour accéder à la déclaration souhaitée, cliquer sur le numéro de celle-ci dans la colonne **« Identifiant déclaration »**. A noter : si la plus ancienne n'a pas été effectuée, vous ne pourrez pas clôturer la plus récente.

|        | LEO                       |                |                            |                |                          |                  | aura.tuzet@        | valdelia.org 🕶 📔 🚅 | <b>?</b>   🗭     | -   <b>E</b> |
|--------|---------------------------|----------------|----------------------------|----------------|--------------------------|------------------|--------------------|--------------------|------------------|--------------|
| 🚷 Ad   | ccueil 📐 Financier 🔪      | > Déclaration  |                            |                |                          |                  |                    |                    |                  |              |
| DÉCL   | ARATIONS                  |                |                            |                |                          |                  |                    |                    | Effacer          | 1:           |
| Rec    | the ancée 💌               | 2              | 3                          | Rech 4 loba    | lle 5                    | Sí 5 des co      | lonnes 6           | M 7 guration       | is s 8 dées      | •            |
| 0      | Identifiant déclara       | Raison sociale | Campagne                   | Statut campagn | e Date de début          | Date de fin      | Type déclaration   | Statut déclaration | Montant HT       |              |
|        | 70000                     | CORINE         | trimestre 1 2023           | Ouverte        | 01/03/2023               | 03/05/2023       | Trimestrielle      | Ouverte            | 0                | _            |
|        | 69999                     | CORINE         | trimestre 4 2022           | Fermée         | 03/01/2023               | 11/02/2023       | Trimestrielle      | Ouverte            | 0                |              |
|        | 69998                     | CORINE         | trimestre 3 2022           | Fermée         | 03/10/2022               | 12/11/2022       | Trimestrielle      | Ouverte            | 0                |              |
|        | 69997                     |                | trimestre 2 2022           | Fermée         | 01/07/2022               | 13/08/2022       | Trimestrielle      | Ouverte            | 0                |              |
|        | 69996                     | CORINE         | trimestre 1 2022           | Fermée         | 04/04/2022               | 07/05/2022       | Trimestrielle      | Ouverte            | 0                |              |
|        | 69995                     | CORINE         | trimestre 4 2021           | Fermée         | 03/01/2022               | 12/02/2022       | Trimestrielle      | Ouverte            | 0                |              |
|        | 69994                     | CORINE         | trimestre 3 2021           | Fermée         | 30/09/2021               | 20/11/2021       | Trimestrielle      | Ouverte            | 0                |              |
|        | 69993                     | CORINE         | trimestre 2 2021           | Fermée         | 01/07/2021               | 31/07/2021       | Trimestrielle      | Ouverte            | 0                |              |
|        | 69992                     |                | trimestre 1 2021           | Fermée         | 29/03/2021               | 07/05/2021       | Trimestrielle      | Ouverte            | 0                |              |
|        | 69991                     | CORINE         | trimestre 4 2020           | Fermée         | 04/01/2021               | 12/02/2021       | Trimestrielle      | Ouverte            | 26.00 €          |              |
| Affich | ner les éléments de 1 à . | 10 sur 59617   |                            | N              | ombre de ligne par page: | 10 ~ «           | 123                | 4 5 6              | 5962 <b>&gt;</b> | »            |
| 8      | VALDELI                   | A 0800         | 300 620 Service & gratuits | appel          | © 2023 - LEO   CGU   M   | IENTIONS LÉGALES | S   CONTACTEZ-NOUS | version 3.23       | 3.1_88727b53d_0  | 0dc10b3e     |

Afin de vous aider à comprendre les informations de cet écran, vous en trouverez cidessous un descriptif :

- 1. L'identifiant déclaration : est l'identifiant de la déclaration sur le système LEO.
- 2. Raison sociale : est la raison sociale de votre entreprise.
- 3. Campagne : est le libellé de la campagne concernée.
- 4. Statut campagne :
  - Planifiée : la date du jour est antérieure à celle de début de la campagne de déclaration.
  - Ouverte : la date du jour est située entre la date du début et celle de fermeture de la campagne.
  - Fermée : la date du jour est postérieure à celle de fermeture de la campagne.
- 5. Date de début & Date de fin : date de début et fin de la campagne de déclaration.
- 6. Type de déclaration : le type de la déclaration (trimestrielle principalement),
- 7. Statut déclaration :

Ouverte

Vous n'avez pas encore clôturé votre déclaration.

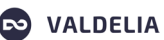

Merci de noter que votre déclaration sera clôturée automatiquement à l'issue de sa date de fermeture.

Votre déclaration a été clôturée et la facture la concernant générée

En Régularisation

Fermée

Vous n'avez pas déposé votre déclaration dans le délai imparti, veuillez contacter le Pôle Adhérents de Valdelia.

8. **Montant HT :** dans cette colonne s'affichera le montant HT en fonction de ce que vous avez déclaré.

# 3. Comment déclarer mes mises en marché ?

## 3.1 Déclaration en ligne avec le tableau Excel

Vous pouvez retrouver le tableau de déclaration à télécharger directement sur le site www.batiment.valdelia.org, <u>en cliquant ici</u>.

# 3.1.1 Comment remplir le tableau Excel de déclaration ?

Les déclarations s'effectuent par téléchargement du fichier type renseigné avec vos données de metteur en marché. Il est nécessaire de conserver le format du fichier (.xls) et d'indiquer les éléments selon l'exemple donné ci-après.

# Modèle Excel :

Premier onglet : « Déclaration automatique »

Il s'agit de la grille de déclaration rassemblant les données de chaque produits et matériaux (PMCB) :

# L'identification de l'adhérent :

- Le numéro d'adhérent (uniquement le numéro sans VAL)
- La raison sociale
- Le numéro SIRET
- Le nom du gestionnaire du contrat
- Son adresse e-mail

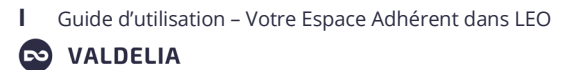

| Numéro d'adhérent                                         |                                                           | Numéro a                                | dhérent (sans Val)                                |
|-----------------------------------------------------------|-----------------------------------------------------------|-----------------------------------------|---------------------------------------------------|
| Raison sociale du<br>producteur                           |                                                           |                                         | Nom                                               |
| SIRET                                                     |                                                           | Code siret (ne pas fusion<br>les cases) | ner                                               |
| Nom du gestionnaire<br>du contrat                         |                                                           |                                         |                                                   |
| Téléphone                                                 |                                                           |                                         |                                                   |
| E-mail                                                    |                                                           |                                         |                                                   |
| Code Barème (cf<br>Onglet 2 : Liste des<br>codes Barèmes) | Statut du producteur<br>(cf. Onglet 2 : liste<br>statuts) | Unités                                  | Poids unitaire ou poids tota<br>(kg, tonne) ou m3 |
| 2a1                                                       | Fabricant                                                 | 1                                       | 100                                               |
| 2b2                                                       | Importateur                                               | 25                                      | 10                                                |
| 2c1.1                                                     | MDD                                                       | 6                                       | 35                                                |
| 2a1<br>2b2<br>2c1.1                                       | Fabricant<br>Importateur<br>MDD                           | 1<br>25<br>6                            | 100<br>10<br>35                                   |

Toutes les colonnes (B,C,D,E) d'une ligne de déclaration doivent être obligatoirement renseignées afin de permettre l'importation de vos données <u>à l'exception de la « colonne</u> <u>A » qui doit restée vide afin de respecter la structure du fichier d'import.</u>

# Colonne B : Code Barème ou tarif forfaitaire menuiserie

Lors de l'écriture sur votre tableau de déclaration, merci de **veiller à respecter le libellé du code produit.** Exemple :

- « 2a1 » est un code produit valide
- « 2A1 » est un code produit non valide

| Code<br>produit | Libellé                                                                                                    |
|-----------------|----------------------------------------------------------------------------------------------------|
| 2a1             | Produits et matériaux de construction constitués > 50 % en masse de métal (hors menuiseries)                    |
| 2a2             | Produits et matériaux de construction constitués > 95 % en masse de métal (hors menuiseries)                    |
| 2b1             | Produits et matériaux de construction constitués > 50 % en masse de bois brut & classe 1/2/3 (hors menuiseries) |
| 2b2             | Produits et matériaux de construction constitués > 50 % en masse de bois avec colle (hors menuiseries)          |
| 2b3             | Produits et matériaux de construction constitués > 50 % en masse de bois hydrofugé classe 4 (hors menuiseries)  |

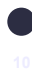

| 2c1 | Mortier, enduits, peinture, vernis, résines, produits de réparation et de mise en œuvre y<br>compris leur contenant                                                          |
|-----|----------------------------------------------------------------------------------------------------|
| 2d1 | Menuiseries avec châssis en métal                                                                                                    |
| 2d2 | Menuiseries avec châssis en bois                                                                                                    |
| 2d3 | Menuiseries avec châssis en plastique                                                                                                    |
| 2e1 | Produits et matériaux de construction constitués > 95 % en masse de plâtre                                                                                                   |
| 2f1 | Produits et matériaux de construction constitués > 50 % en masse de PVC souple                                                                                               |
| 2f2 | Produits et matériaux de construction constitués > 50 % en masse de PVC rigide                                                                                               |
| 2f3 | Produits et matériaux de construction constitués > 50 % en masse de PSE                                                                                                    |
| 2f4 | Produits et matériaux de construction constitués > 50 % en masse de plastique dur<br>(PP/PE/ABS)                                                                             |
| 2f5 | Produits et matériaux de construction constitués > 50 % en masse de polyuréthane                                                                                             |
| 2g1 | Produits et matériaux de construction constitués > 95 % en masse de bitume                                                                                                   |
| 2h1 | Produits et matériaux de construction constitués > 95 % en masse de laine de verre                                                                                           |
| 2i1 | Produits et matériaux de construction constitués > 95 % en masse de laine de roche                                                                                           |
| 2j1 | Autres Produits et matériaux de construction non cités ci-dessus ou < 50% en masse d'un<br>matériau majoritaire<br>(hors menuiserie) et relevant de la catégorie 2 du décret |

# Tarif forfaitaire Menuiseries

| Code<br>produit | Libellé                                        |
|-----------------|------------------------------------------------|
| 2a2.1           | Volet roulant métal                            |
| 2a2.2           | Volet Battant métal                            |
| 2a2.3           | Tablier et coulisse métal                      |
| 2a2.4           | Tablier seul (ensemble de lame 100% métal)     |
| 2a2.5           | Coffre linteau vide                            |
| 2a2.6           | Coffre ½ linteau + volet roulant intégré métal |
| 2a2.7           | Coffre linteau + volet roulant intégré métal   |
| 2a2.8           | Brise soleil orientable métal                  |
| 2a2.9           | Store screen extérieur métal                   |
| 2a2.10          | Protection solaire métal                       |
| 2a2.11          | Protection solaire métallique                  |
| 2a2.12          | Garde-corps métal / ml                         |
| 2a2.13          | Grille de défense                              |
| 2a2.14          | Escalier métallique                            |
| 2a2.15          | Portails de clôture métallique                 |
| 2a2.16          | Portail métal                                  |
| 2a2.17          | Pergolas métal                                 |
| 2a2.18          | Porte de garage sectionnelles métal            |

| 2a2.19 | Porte de garage métal                                                    |
|--------|--------------------------------------------------------------------------|
| 2a2.20 | Porte d'entrée pleine métal                                              |
| 2a2.21 | Porte de service métal                                                   |
| 2a2.22 | Porte à galandage métal                                                  |
| 2a2.23 | Porte blindée métallique                                                 |
| 2a2.24 | Porte coupe feu métallique                                               |
| 2b1.1  | Volet Battant BOIS                                                       |
| 2b1.2  | Escalier BOIS                                                            |
| 2b1.3  | Garde-corps BOIS / ml                                                    |
| 2b1.4  | Porte d'entrée BOIS massif                                               |
| 2b1.5  | Pergolas BOIS classe 3                                                   |
| 2b2.1  | Porte d'intérieur BOIS alvéolaire                                        |
| 2b2.2  | Porte coupe feu BOIS                                                     |
| 2b2.3  | Porte à galandage BOIS                                                   |
| 2b3.1  | Pergolas BOIS classe 4                                                   |
| 2d1.2  | Fenêtre métal                                                            |
| 2d1.3  | Porte-fenêtre métal (à frappe)                                           |
| 2d1.4  | Baie coulissante métal                                                   |
| 2d1.5  | Marquise avec châssis métal (protection solaire)                         |
| 2d1.6  | Garde corps métallique vitré                                             |
| 2d1.7  | Ensemble menuisé de type façade ou devanture magasin / m² (seuil > 10m²) |
| 2d2.1  | Fenêtre BOIS                                                             |
| 2d2.2  | Porte-fenêtre BOIS (à frappe)                                            |
| 2d2.3  | Baie coulissante BOIS                                                    |
| 2d2.4  | Porte de garage BOIS                                                     |
| 2d3.1  | Fenêtre PVC                                                              |
| 2d3.3  | Porte-fenêtre PVC (à frappe)                                             |
| 2d3.4  | Baie coulissante PVC                                                     |
| 2d4.1  | Véranda (tous matériaux)                                                 |
| 2f2.2  | Persienne PVC                                                            |
| 2f2.3  | Volet roulant PVC                                                        |
| 2f2.4  | Volet Battant PVC alvéolaire                                             |
| 2f2.5  | Tablier seul (ensemble de lame 100% PVC)                                 |
| 2f2.7  | Coffre ½ linteau vide                                                    |
| 2f2.8  | Coffre ½ linteau + volet roulant intégré PVC                             |
| 2f2.9  | Garde-corps PVC / ml                                                     |
| 2f2.10 | Portail PVC                                                              |
| 2f2.11 | Coffre linteau + volet roulant intégré PVC                               |
| 2f2.12 | Porte d'entrée pleine PVC                                                |

S VALDELIA

| 2f2.13 | Porte de Garage PVC        |
|--------|----------------------------|
| 2f2.14 | Porte à galandage PVC      |
| 2f2.15 | Porte de service PVC       |
| 2f2.16 | Store screen extérieur PVC |
|        |                            |

Tarif conditionnements spécifiques

| Code<br>produit | Libellé                                                  |
|-----------------|----------------------------------------------------------|
| 2c1.1           | Mortier, ciment et enduit en pâte sous conditionnement   |
| 2c1.2           | Mortier, ciment et enduit en poudre sous conditionnement |

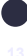

# Barème catégorie 1 (produits Inertes / Ecominero)

| Code     | Libellé                                                                                    |
|----------|--------------------------------------------------------------------------------------------|
| produit  |                                                                                            |
| 11000000 | Ardoise                                                                                    |
| 12011000 | Béton prêt à l'emploi                                                                      |
| 12012000 | Premix à base de ciment                                                                    |
| 12030000 | Ciment                                                                                     |
| 12081000 | Autre addition pour béton ou mortier                                                       |
| 12082000 | Liants minéraux alternatifs                                                                |
| 12092000 | Adjuvant pour béton, mortier et coulis                                                     |
| 12101000 | Colorant pour béton, mortier et coulis                                                     |
| 12112000 | Blocs, planelles                                                                           |
| 12131000 | Durcisseur de surface                                                                      |
| 12151000 | Mortiers et liants pour mortiers prêt-à-l 'emploi à base de ciment ou de chaux             |
| 12211000 | Poutrelles                                                                                 |
| 12220000 | Entrevous en béton                                                                         |
| 12231000 | Prédalles                                                                                  |
| 12233000 | Dalles de planchers                                                                        |
| 12310000 | Eléments de structure pour fondations tels que plots, semelles isolées, etc.               |
| 12320000 | Eléments de structure linéaires tels que : poteaux, poutres, pannes, longrines, etc.       |
| 12411000 | Cloisons, refends, panneaux pleins, panneaux sandwiches, murs à coffrage                   |
| 12412000 | Encadrements de baies, appuis de fenêtre, seuils de porte, lucarnes, linteaux, pré-        |
|          | linteaux, garde-corps, corniches, acroteres, cellules techniques, passages de conduites et |
| 12441000 | Escalier                                                                                   |
| 12442000 | Supports d'escalier                                                                        |
| 12443000 | Marches indépendantes                                                                      |
| 12462000 | Tuiles                                                                                     |
| 12485000 | Traverses de chemin de fer                                                                 |
| 12510000 | Tuyaux, pièces de raccords, buses, anneaux, réservoirs, etc.                               |
| 12550000 | Regards, boites de branchement et d'inspection, chambres de bouches d'égout.               |
|          | réhausses, les couvercles, etc.                                                            |
| 12620000 | Bordures et caniveaux                                                                      |
| 12640000 | Caniveaux hydrauliques et autres                                                           |
| 12653000 | Pavés                                                                                      |
| 12660000 | Dalles                                                                                     |
| 12686000 | Mobilier en béton                                                                          |
| 12690000 | Conduits et gaines aérauliques                                                             |
| 12710000 | Equipements d'épuration                                                                    |
| 12801000 | Blocs, planelles                                                                           |

Guide d'utilisation – Votre Espace Adhérent dans LEO

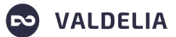

| 12802000 | Eléments de cloison                               |
|----------|---------------------------------------------------|
| 12803000 | Eléments de façade                                |
| 12804000 | Linteaux                                          |
| 12805000 | Eléments de plancher                              |
| 12806000 | Entrevous                                         |
| 12911000 | Clôtures et poteaux de clôtures                   |
| 12912000 | Eléments de construction légers                   |
| 12920000 | Supports pour lignes aériennes, candélabres, mâts |
| 12933100 | Produits pour l'agriculture                       |
| 12933200 | Autres produits divers pour bâtiment ou parcelle  |
| 12934000 | Chambres de télécommunication et autres éléments  |
| 13010000 | Eléments de maçonnerie en pierre massive ≥ 8 cm   |
| 13020000 | Revêtement mural mince pierre attachée            |
| 13030000 | Revêtement mural mince bardage                    |
| 13040000 | Revêtement mural mince pierre collée              |
| 13050000 | Revêtement de sol intérieurs                      |
| 13060000 | Revêtement de sol extérieurs de bâtiment          |
| 13070000 | Pavés                                             |
| 13080000 | Eléments ouvragés en pierre                       |
| 14100000 | Chaux et liants à base de chaux                   |
| 15810000 | Baignoire                                         |
| 15820000 | Receveur de douche                                |
| 15830000 | Évier, lavabo, vasque                             |
| 15840000 | WC                                                |
| 15850000 | Bidet                                             |
| 15860000 | Revêtements de murs, sols et plafonds             |
| 16100000 | Granulat                                          |
| 17100000 | Enrobé                                            |
| 18010000 | Briques et blocs perforés                         |
| 18020000 | Briques pleines                                   |
| 18030000 | Plaquettes et angles                              |
| 18040000 | Accessoires de brique                             |
| 18050000 | Tuile grand moule fortement galbées               |
| 18060000 | Tuiles grand moule faiblement galbées             |
| 18070000 | Tuiles canal                                      |
| 18080000 | Tuiles plates                                     |
| 18090000 | Tuiles petit moule                                |
| 18100000 | Accessoires tuile                                 |

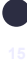

## Colonne C : Statut du producteur

#### Fabricant

Fabrique sur le territoire national.

#### MDD (Revendeur à sa marque propre)

Achète des produits en France et les revend sous sa marque (exemple : une marque distributeur).

#### Importateur

Vend sur le territoire national des produits fabriqués à l'étranger.

## Place de marché

Vendeur étranger qui vend au travers d'une place de marché

# Colonne D : Unités

Indiquer le nombre d'unités.

Cette colonne concerne aussi : les menuiseries, fermetures, huisseries. Selon l'ouvrage, il s'agit du nombre de fenêtres, volets, mètres linéaires de garde-corps ou m<sup>2</sup> d'ensembles menuisés.

Si vous déclarez un poids total : indiquez 1 dans la colonne D.

# Colonne E : Poids unitaire ou poids total (kg, tonne) ou m<sup>3</sup>

Il n'est pas nécessaire de mettre le poids quand vous utilisez un barème forfaitaire qui dispose déjà d'un poids moyen (exemple : 2d2.3).

Noter les poids des produits de catégorie 2 (en kg) et de catégorie 1 (en Tonnes ou m<sup>3</sup>)

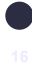

# 3.1.2 Comment importer le tableau Excel dans LEO ?

| Cliquez sur l'icône ci-contre 🔋                                   | puis sur 🗴 Imp                     | oort Excel             |                           |                                    |
|-------------------------------------------------------------------|------------------------------------|------------------------|---------------------------|------------------------------------|
| ≡   LEO                                                           |                                    |                        | catherine.poujol          | @valdelia.org •   <b>?</b>   🕩   🕎 |
| Accueil > Financier > Déclaration > pmcb > Standard > 71308       |                                    |                        |                           |                                    |
| LP JUILLET STAND MENS - DÉCLARATION PMCB STANDARD MENSUELLE 71308 | TELECOM [MONTANT HT <b>0.00E</b> ] | •                      | 🕨 Ajouter   📑 Dupliquer   | 🖸 Compenser   📝 Editer   🚦         |
| Recherche avancée 💌                                               |                                    | Sélection des colonnes | ✓ Mes conf                | Export Excel                       |
| □ Nº de ligne Code barème Statut du producteur                    | Quantité totale vendue Unité       | Poids unitaire         | Montant HT                | Import Excel                       |
|                                                                   |                                    |                        | Î                         | Effacer                            |
|                                                                   |                                    |                        |                           |                                    |
|                                                                   | Aucune donnée à afficher           |                        |                           |                                    |
|                                                                   |                                    |                        |                           |                                    |
|                                                                   |                                    |                        |                           |                                    |
|                                                                   |                                    |                        |                           |                                    |
| Afficher les éléments de 0 à 0 sur 0                              |                                    |                        | Nombre de ligne par page: | 50 🗸 «< «> »»                      |
|                                                                   |                                    |                        |                           |                                    |
|                                                                   | V REHOOK                           | OKEK                   |                           |                                    |
| FACTURES                                                          |                                    |                        |                           | 🕂 Ajouter                          |

Sélectionnez votre tableau de déclaration depuis votre ordinateur, et importez-le dans LEO.

| ≡   LEO                                                                                                    |                                                                                                    |                       | isa@hotmail.be   <b>?</b>   🕞 🚟                                  |
|----------------------------------------------------------------------------------------------------|----------------------------------------------------------------------------------------------------|-----------------------|------------------------------------------------------------------|
| Accueil > Financier > Déclaration                                                                               | PMCB Simplifiée 74776                                                                                                    |                       |                                                                  |
| LP T3 PMCB SIMPL TRIM - DÉCLARATION I<br>Ajouter Dupliquer O Co<br>Recherche avancée<br>N° de ligne Code barème | MCB SIMPLIFIÉE TRIMESTRIELLE 74776 - ENTREPRISE BEI<br>© Ouviri<br>← → → ↑ ■ ← Bureau → Tableau de déclaration Valdelia_PMCB<br>Organiser → Nouveau dossier<br>Mori<br>© Coganiser → Nouveau dossier<br>Norn<br>© 2023 Tableau déclaration Valdelia<br>Norn<br>Mori<br>© Ca PC<br>Norn du fichier : 2023 Tableau déclaration Valdelia | GE [MONTANT HT 0.006] | Mes configurations sauvegardées  Montant HT Ligneld de référence |
| Afficher les éléments de 0 à 0 sur 0                                                                            |                                                                                                    | Nombre de ligne par p | age: 10 v « < > »                                                |

A l'issue de cette importation, le système vous affiche un message confirmant l'opération.

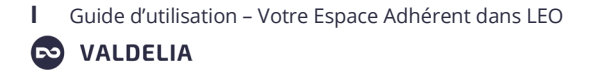

|          |                                                                       |             |                      | ▲ Succès                      |        |                | catherin                     | ne.poujol@valdelia.org -   <b>?</b> | <b>G</b>  |  |
|----------|-----------------------------------------------------------------------|-------------|----------------------|-------------------------------|--------|----------------|------------------------------|-------------------------------------|-----------|--|
| Ac       | Accueil Financier Déclaration price Standard 71308                    |             |                      | La déclaration a été importée | 2      |                | Alouter     Duoliouer        | Compenser 72 Ed                     |           |  |
| Rec      | EPJOILET STAND MENS - DECLAVATION PMCB STANDARD MENSUELE /1308 - AVIS |             |                      | ×                             | FERMER | onnes          | <ul> <li>Mes cont</li> </ul> | igurations sauvegardées             |           |  |
| o        | N° de ligne                                                           | Code barème | Statut du producteur | Quantité totale vendue        | Unité  | Poids unitaire | Montant HT                   | Ligneld de référence                |           |  |
|          | 4                                                                     | 18100000    | Fabricant            | 1                             | tonnes |                | 0.75 €                       | 0                                   | -         |  |
|          | 16                                                                    | 2a2.18      | Fabricant            | 1                             | Unité  | 135.000        | 1.35€                        | 0                                   |           |  |
|          | 2                                                                     | 18080000    | Fabricant            | 1                             | tonnes |                | 0.75 €                       | 0                                   |           |  |
|          | 15                                                                    | 2ə2.17      | Fabricant            | 1                             | Unité  | 154.000        | 1.54 €                       | 0                                   |           |  |
|          | 17                                                                    | 232.19      | Fabricant            | 1                             | Unité  | 68.000         | 0.68 €                       | 0                                   |           |  |
|          | 7                                                                     | 2a2.1       | Fabricant            | 1                             | Unité  | 15.000         | 0.15 €                       | 0                                   |           |  |
| 0        | 18                                                                    | 2a2.2       | Fabricant            | 1                             | Unité  | 25.000         | 0.25 €                       | 0                                   |           |  |
|          | 3                                                                     | 18090000    | Fabricant            | 1                             | tonnes |                | 0.75 €                       | 0                                   |           |  |
|          | 5                                                                     | 2a1         | Fabricant            | 1                             | kg     |                | 0.02 €                       | 0                                   |           |  |
|          | 1                                                                     | 18070000    | Fabricant            | 1                             | tonnes |                | 0.75 €                       | 0                                   | -         |  |
| Affich   | er les éléments de 1 à 2                                              | '3 sur 23   |                      |                               |        | ١              | lombre de ligne par page:    | 50 🗸 «« « 1                         |           |  |
|          | CLÔTURER                                                              |             |                      |                               |        |                |                              |                                     |           |  |
| FACTURES |                                                                       |             |                      |                               |        |                |                              | +                                   | i Ajouter |  |

Vous pouvez le fermer et contrôler le montant total qui s'affiche en haut à gauche. Cela vous permettra de détecter des éventuelles erreurs, en amont de la facturation.

| E   LEO   🕥 isabelle.rodrigues@valdelia.org   🕐   😁 |                          |                  |                        |                      |                           |             |                           |                   |                      |
|-----------------------------------------------------|--------------------------|------------------|------------------------|----------------------|---------------------------|-------------|---------------------------|-------------------|----------------------|
| 😭 Acc                                               | sueil 📐 Financier 🔪      | Déclaration      | PMCB Standar           | d 🔪 74763            |                           |             |                           |                   |                      |
| PMCB                                                | _STANDARD - DÉCLA        | RATION PMCB STAN | IDARD MENSUELLE 7      | /47                  | T MONTANT HT 6            | 3.04€]      | Ajouter   📑 Dupliquer     | Compenser         | 🕜 Editer   🚦         |
| Rech                                                | erche avancée 💌          |                  |                        |                      |                           | Sélection o | des colonnes 🗸 👻          | Mes configuration | s sauvegardées 🛛 👻   |
|                                                     | N° de ligne              | Code barème      | Description barème     | Statut du producteur | Quantité totale<br>vendue | Unité       | Poids unitaire            | Montant HT        | Ligneld de référence |
|                                                     | 6                        | 2a1              | Produits et matériau   | Importateur          | 150                       | kg          |                           | 3.00 €            | 0                    |
|                                                     | 5                        | 2b1              | Produits et matériau   | Fabricant            | 1000                      | kg          |                           | 10.00 €           | 0                    |
|                                                     | 4                        | 2a2.13           | Grille de défense      | Fabricant            | 8                         | Unité       | 13                        | 1.04 €            | 0                    |
|                                                     | 3                        | 2f5              | Produits et matériau   | Fabricant            | 50                        | kg          |                           | 1.50 €            | 0                    |
|                                                     | 2                        | 2b3.1            | Pergolas BOIS classe 4 | Fabricant            | 5                         | Unité       | 314                       | 47.10 €           | 0                    |
|                                                     | 1                        | 2d2              | Menuiseries avec ch    | Fabricant            | 10                        | kg          |                           | 0.40 €            | 0                    |
|                                                     |                          |                  |                        |                      |                           |             |                           |                   |                      |
| Affiche                                             | er les éléments de 1 à c | 6 sur 6          |                        |                      |                           |             | Nombre de ligne par page: | 10 🗸 «            | < 1 > »              |

Dans le cas où le système rejette le fichier .xls importé, un message vous invitant à télécharger le rapport d'erreur s'affiche. Merci de télécharger le document pour trouver l'erreur. Après quoi, fermez la fenêtre avec le message d'erreur, corrigez le fichier, et réimportez-le.

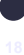

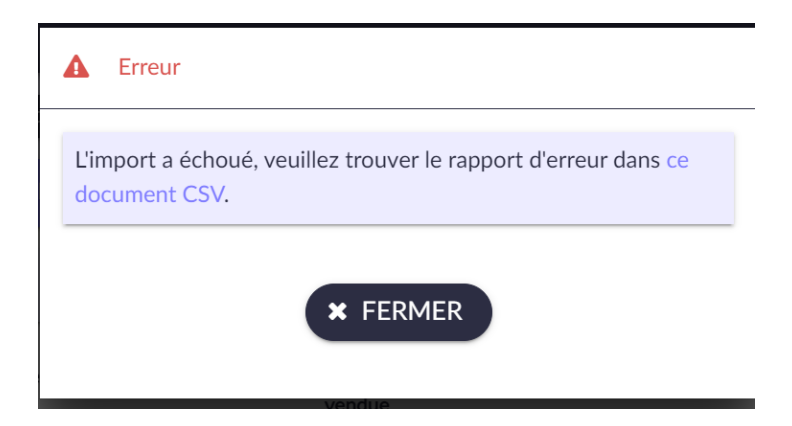

En cas, de problème n'hésitez pas à contacter Valdelia.

#### 3.2 Supprimer une déclaration

Vous pouvez supprimer une déclaration erronée tant qu'elle n'est pas clôturée. Pour ce faire merci de suivre la procédure ci-dessous :

1/ Sélectionnez le nombre de pages correspondant au nombre de lignes de votre déclaration :

| ★ Accuell       Financier       Declaration       PMCB       Standard       74763         PMCB_STANDARD - DÉCLARATION PMCB STANDARD MENSUELLE 74763 -       Tr [MONTANT HT 63.044]       ▲ Ajouter       Dupliquer       © Compenser       © Editer         Recherche avancée       •       Sélection des colonnes       Mes configurations sauvegardées       •         N° de ligne       Code barème       Description barème       Statut du producteur       Quantité totale       Unité       Poids unitaire       Montant HT       Ligneld de référence         6       2a1       Produits et matériau       Importateur       150       kg       3.00 €       0         5       2b1       Produits et matériau       Fabricant       1000       kg       10.00 €       0         4       2a2.13       Grille de défense       Fabricant       50       kg       1.50 €       0         3       215       Produits et matériau       Fabricant       50       kg       0.40 €       0         1       2d2       Menuiseries avec ch       Fabricant       5       Unité       314       47.10 €       0         1       2d2       Menuiseries avec ch       Fabricant       10       kg       0.40 €       0                                                                                                    | ≡    | 😑   LEO   💿 isabelle.rodrigues@valdelia.org   🕐 🗺 |                |                  |                        |                      |                           |           |                           |                   |                      |
|----------------------------------------------------------------------------------------------------|------|---------------------------------------------------|----------------|------------------|------------------------|----------------------|---------------------------|-----------|---------------------------|-------------------|----------------------|
| MACB_STANDARD - DÉCLARATION PMCB STANDARD MENSUELLE 74763 - I (MONTANT HT 63.0461 + Ajouter   Ajouter   Dupliquer   Compenser   Compenser   Com | *    | Accueil >                                         | Financier      | Déclaration      | PMCB Standar           | 74763                |                           |           |                           |                   |                      |
| Recherche avancée       Sélection des colonnes       Mes configurations sauvegardées         N° de ligne       Code barème       Description barème       Statut du producteur       Quantité totale<br>vendue       Unité       Poids unitaire       Montant HT       Ligneld de référence         6       2a1       Produits et matériau       Inportateur       150       kg       300 €       0         4       2a2.13       Grille de défense       Fabricant       8       Unité       13       1.04 €       0         3       2f5       Produits et matériau       Fabricant       50       kg       1.50 €       0         2       2b3.1       Pergolas BOIS classe 4       Fabricant       5       Unité       314       47.10 €       0         1       2d2       Menuiseries avec ch       Fabricant       10       kg       0.40 €       0                                                                                                    | PM   | CB_STAND                                          | ARD - DÉCLAR   | RATION PMCB STAN | IDARD MENSUELLE 7      | 74763 -              | T [MONTANT HT 6           | 3.04€]    | 🕂 Ajouter   📙 Dupliquer   | Compenser         | Editer               |
| N° de ligneCode barèmeDescription barèmeStatut du producterQuantité totale<br>venduePoids unitaireMontant HTLignel de référence62a1Produits et matériauImportateur150kg3.00 €052b1Produits et matériauFabricant1000kg10.00 €042a2.13Grille de défenseFabricant50kg1.00 €032f5Produits et matériauFabricant50kg1.50 €022b3.1Pergolas DOIS classe 4Fabricant5Unité31447.10 €012d2Menuiseries avec chFabricant10kg0.40 €0                                                                                                    | R    | echerche av                                       | ancée 💌        |                  |                        |                      |                           | Sélection | n des colonnes 🗸 🗸        | Mes configuration | s sauvegardées 🕞     |
| ○62a1Produits et matériau Importateur150kg3.00 €0○52b1Produits et matériau Fabricant1000kg10.00 €0○42a2.13Grille de défenseFabricant8Unité131.04 €0○32f5Produits et matériau Fabricant50kg1.50 €0○22b3.1Pergolas BOIS classe 4Fabricant5Unité31447.10 €0○12d2Menuiseries avec chFabricant10kg0.40 €0                                                                                                    |      | N° de li                                          | gne            | Code barème      | Description barème     | Statut du producteur | Quantité totale<br>vendue | Unité     | Poids unitaire            | Montant HT        | Ligneld de référence |
| □52b1Produits et matériau Fabricant1000kg1000 €0□42a2.13Grille de défenseFabricant8Unité131.04 €0□32f5Produits et matériau Fabricant50kg150 €0□22b3.1Pergolas BOIS classe 4Fabricant5Unité31447.10 €0□12d2Menuiseries avec chFabricant10kg040 €0                                                                                                    |      | 6                                                 |                | 2a1              | Produits et matériau   | Importateur          | 150                       | kg        |                           | 3.00 €            | 0                    |
| □42a2.13Grille de défenseFabricant8Unité131.04 €0□32f5Produits et matériauFabricant50kg1.50 €0□22b3.1Pergolas BOIS classe 4Fabricant5Unité31447.10 €0□12d2Menuiseries avec chFabricant10kg0.40 €0                                                                                                    |      | 5                                                 |                | 2b1              | Produits et matériau   | Fabricant            | 1000                      | kg        |                           | 10.00 €           | 0                    |
| 3     2f5     Produits et matériau Fabricant     50     kg     1.50 €     0       2     2b3.1     Pergolas BOIS classe 4     Fabricant     5     Unité     314     47.10 €     0       1     2d2     Menuiseries avec ch     Fabricant     10     kg     0.40 €     0                                                                                                    |      | 4                                                 |                | 2a2.13           | Grille de défense      | Fabricant            | 8                         | Unité     | 13                        | 1.04 €            | 0                    |
| □     2     2b3.1     Pergolas BOIS classe 4     Fabricant     5     Unité     314     47.10 €     0       □     1     2d2     Menuiseries avec ch     Fabricant     10     kg     0.40 €     0                                                                                                    |      | 3                                                 |                | 2f5              | Produits et matériau   | Fabricant            | 50                        | kg        |                           | 1.50 €            | 0                    |
| □     1     2d2     Menuiseries avec ch     Fabricant     10     kg     0.40 €     0                                                                                                    |      | 2                                                 |                | 2b3.1            | Pergolas BOIS classe 4 | Fabricant            | 5                         | Unité     | 314                       | 47.10€            | 0                    |
|                                                                                                    |      | 1                                                 |                | 2d2              | Menuiseries avec ch    | Fabricant            | 10                        | kg        |                           | 0.40 €            | 0                    |
| Affricher les éléments de 1 à 6 sur 6                                                                                                    | Affi | cher les élér                                     | nents de 1 à 6 | sur ó            |                        |                      |                           |           | Nombre de ligne par page: | 10 、 《            |                      |

| 21 | Cochez |        | έΩ  | cochez | à | σaucho | du | N٥ | d۵ | ligna  |   |
|----|--------|--------|-----|--------|---|--------|----|----|----|--------|---|
| 21 | COCHEZ | ia cas | e a | COCHEZ | а | gauche | uu | IN | ue | lighte | ٠ |

| =         | LEO                                                         |                           |                        |                      |                           |           | isabelle.                 | rodrigues@valdelia.or | :   <b>?</b>   🗭   🐨 |
|-----------|-------------------------------------------------------------|---------------------------|------------------------|----------------------|---------------------------|-----------|---------------------------|-----------------------|----------------------|
| 😭 Acc     | cueil 📐 Financier                                           | $\sum$ Déclaration $\sum$ | PMCB Standard          | H > 74763            |                           |           |                           |                       |                      |
| РМСВ      | PMCB_STANDARD - DÉCLARATION PMCB STANDARD MENSUELLE 74763 - |                           |                        |                      |                           | 3.04€)    | 🕂 Ajouter   [ Dupliquer   | Compenser             | Editer               |
| Rech      | Recherche avancée 🔍                                         |                           |                        |                      |                           | Sélection | n des colonnes 🛛 👻        | Mes configuration     | sauvegardées 👻       |
|           | N° de ligne                                                 | Code barème               | Description barème     | Statut du producteur | Quantité totale<br>vendue | Unité     | Poids unitaire            | Montant HT            | Ligneld de référence |
| $\square$ | 6                                                           | 2a1                       | Produits et matériau   | Importateur          | 150                       | kg        |                           | 3.00 €                | 0                    |
| $\square$ | 5                                                           | 2b1                       | Produits et matériau   | Fabricant            | 1000                      | kg        |                           | 10.00€                | 0                    |
| $\square$ | 4                                                           | 2a2.13                    | Grille de défense      | Fabricant            | 8                         | Unité     | 13                        | 1.04 €                | 0                    |
|           | 3                                                           | 2f5                       | Produits et matériau   | Fabricant            | 50                        | kg        |                           | 1.50 €                | 0                    |
|           | 2                                                           | 2b3.1                     | Pergolas BOIS classe 4 | Fabricant            | 5                         | Unité     | 314                       | 47.10€                | 0                    |
|           | 1                                                           | 2d2                       | Menuiseries avec ch    | Fabricant            | 10                        | kg        |                           | 0.40 €                | 0                    |
| Affiche   | er les éléments de 1 à d                                    | 6 sur 6                   |                        |                      |                           |           | Nombre de ligne par page: | 10 ~ «                | < 1 > »              |

3/ Cliquez sur les 3 points blancs verticaux en haut à droite et sélectionnez « Effacer » :

|           | LEO                      |                  |                        |                      |                        |             | isabelle.                 | rodrigues@valdelia.or | •   ?   🗭   🚟          |
|-----------|--------------------------|------------------|------------------------|----------------------|------------------------|-------------|---------------------------|-----------------------|------------------------|
| 🖍 Ac      | cueil 📐 Financier        | > Déclaration >  | PMCB > Standar         | d 🔪 74763            |                        |             |                           |                       |                        |
| PMCE      | STANDARD - DÉCLA         | RATION PMCB STAP | NDARD MENSUELLE        | 74763 -              | MONTANT HT 6           | 3.04€] =    | Ajouter   📑 Dupliquer     | Compenser             | Editer                 |
| Rec       | herche avancée 🗸         |                  |                        |                      |                        | Sélection o | des colonnes 🗸 🗸          | Export Excel          |                        |
| V         | N° de ligne              | Code barème      | Description barème     | Statut du producteur | Quantité totale vendue | Unité       | Poids unitaire            | Dupliquer ma o        | léclaration précédente |
| $\square$ | 6                        | 2a1              | Produits et matériau   | Importateur          | 150                    | kg          |                           | 盲 Effacer             |                        |
|           | 5                        | 2b1              | Produits et matériau   | Fabricant            | 1000                   | kg          |                           | 10.00€                | 0                      |
| $\square$ | 4                        | 2a2.13           | Grille de défense      | Fabricant            | 8                      | Unité       | 13                        | 1.04 €                | 0                      |
| V         | 3                        | 2f5              | Produits et matériau   | Fabricant            | 50                     | kg          |                           | 1.50 €                | 0                      |
| V         | 2                        | 2b3.1            | Pergolas BOIS classe 4 | Fabricant            | 5                      | Unité       | 314                       | 47.10€                | 0                      |
| V         | 1                        | 2d2              | Menuiseries avec ch    | Fabricant            | 10                     | kg          |                           | 0.40 €                | 0                      |
| Affich    | er les éléments de 1 à i | 6 sur 6          |                        |                      |                        |             | Nombre de ligne par page: | 10 v «                | < 1 > »                |

Votre déclaration sera ainsi supprimée.

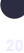

#### 3.3 Clôturer ma déclaration

Vous pouvez revenir sur une déclaration tant que vous ne l'avez pas clôturée. Après vérification par vos soins, vous pouvez vous-même la clôturer, en cliquant sur le bouton **« CLÔTURER »** en bas de la page spécifique à votre déclaration.

| Recherche avancée 🔹                                                           |             |             |                        |                      | Sélection des colonnes |       | Mes configurations sauvegardées |            |                      |
|-------------------------------------------------------------------------------|-------------|-------------|------------------------|----------------------|------------------------|-------|---------------------------------|------------|----------------------|
| V                                                                             | N° de ligne | Code barème | Description barème     | Statut du producteur | Quantité totale vendue | Unité | Poids unitaire                  | Montant HT | Ligneld de référence |
| V                                                                             | 6           | 2a1         | Produits et matériau   | Importateur          | 150                    | kg    |                                 | 3.00 €     | 0                    |
| $\square$                                                                     | 5           | 2b1         | Produits et matériau   | Fabricant            | 1000                   | kg    |                                 | 10.00 €    | 0                    |
| $\square$                                                                     | 4           | 2a2.13      | Grille de défense      | Fabricant            | 8                      | Unité | 13                              | 1.04 €     | 0                    |
| $\checkmark$                                                                  | 3           | 2f5         | Produits et matériau   | Fabricant            | 50                     | kg    |                                 | 1.50 €     | 0                    |
| $\checkmark$                                                                  | 2           | 2b3.1       | Pergolas BOIS classe 4 | Fabricant            | 5                      | Unité | 314                             | 47.10€     | 0                    |
| $\checkmark$                                                                  | 1           | 2d2         | Menuiseries avec ch    | Fabricant            | 10                     | kg    |                                 | 0.40€      | 0                    |
|                                                                               |             |             |                        |                      |                        |       |                                 |            |                      |
| Athcher les éléments de 1 à 6 sur 6<br>Nombre de ligne par page: 10 v « 1 > » |             |             |                        |                      |                        |       |                                 |            |                      |

En cliquant sur ce bouton, trois messages s'afficheront pour vous proposer :

- D'entrer un numéro de commande.
- De modifier votre adresse de facturation.
- De vérifier le montant total HT de votre déclaration.

| MESSAGE 1                                                                       | MESSAGE 2                                                                                                    | MESSAGE 3                                                                                                    |  |  |  |
|---------------------------------------------------------------------------------|----------------------------------------------------------------------------------------------------|----------------------------------------------------------------------------------------------------|--|--|--|
| CONFIRMATION Voulez-vous renseigner un numéro de commande ? non oui KANNULER OK | CONFIRMATION Votre facture sera envoyée à l'adresse suivante : RUE DE L HOTEL DE VILLE SDFI MAIRIE 81100 BURLATS Southaitez-vous la modifier ? Inon Oui  RETOUR OC | CONFIRMATION<br>Le montant total de votre déclaration est de <b>32979.56€</b> . Cette<br>déclaration ne sera plus modifiable, êtes vous sûr de vouloir<br>l'envoyer? |  |  |  |

A ce stade, la déclaration ne pourra plus être modifiée. Les régularisations éventuelles seront faites par Valdelia sur demande auprès du Pôle Adhérents.

Vous pouvez visualiser / télécharger immédiatement votre facture en cliquant sur le lien bleu qui apparaît en bas à gauche sur votre page de déclaration.

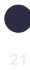

| ≡   LE                                                                                                    | ĒO                                   |                                      |                      |                            |                                      |                    | catherine.poujol@va                                 | aldelia.org •   <b>?</b>   🗭 | <b>~~~~</b> |
|----------------------------------------------------------------------------------------------------|--------------------------------------|--------------------------------------|----------------------|----------------------------|--------------------------------------|--------------------|-----------------------------------------------------|------------------------------|-------------|
| 😚 Accuei                                                                                                  | I $\sum$ Financier $\sum$ Déclaratio | n $\sum$ pmcb $\sum$ Standard $\sum$ | 71308                |                            |                                      |                    |                                                     |                              |             |
| LP JUILLE                                                                                                 | T STAND MENS - DÉCLARATION           | I PMCB STANDARD MENSUELI             | E 71308              | 10NTANT HT <b>13.67€</b> ] |                                      |                    |                                                     |                              | :           |
| Recherc                                                                                                   | he avancée 💌                         |                                      |                      |                            | Sélection des colo                   | onnes              | <ul> <li>Mes configurations sauvegardées</li> </ul> |                              | •           |
|                                                                                                    | N° de ligne                          | Code barème                          | Statut du producteur | Quantité totale vendue     | Unité                                | Poids unitaire     | Montant HT                                          | Ligneld de référence         |             |
| 0                                                                                                    | 4                                    | 18100000                             | Fabricant            | 1                          | tonnes                               |                    | 0.75 €                                              | 0                            |             |
| 0                                                                                                    | 16                                   | 2a2.18                               | Fabricant            | 1                          | Unité                                | 135.000            | 1.35 €                                              | 0                            |             |
|                                                                                                    | 2                                    | 18080000                             | Fabricant            | 1                          | tonnes                               |                    | 0.75 €                                              | 0                            |             |
|                                                                                                    | 15                                   | 2a2.17                               | Fabricant            | 1                          | Unité                                | 154.000            | 1.54 €                                              | 0                            |             |
|                                                                                                    | 17                                   | 202.19                               | Fabricant            | 1                          | Unité                                | 68.000             | 0.68 €                                              | 0                            |             |
|                                                                                                    | 7                                    | 2a2.1                                | Fabricant            | 1                          | Unité                                | 15.000             | 0.15 €                                              | 0                            |             |
| 0                                                                                                    | 18                                   | 2a2.2                                | Fabricant            | 1                          | Unité                                | 25.000             | 0.25 €                                              | 0                            |             |
|                                                                                                    | 3                                    | 18090000                             | Fabricant            | 1                          | tonnes                               |                    | 0.75 E                                              | 0                            |             |
|                                                                                                    | 5                                    | 2a1                                  | Fabricant            | 1                          | kg                                   |                    | 0.02 E                                              | 0                            |             |
|                                                                                                    | 1                                    | 18070000                             | Fabricant            | 1                          | tonnes                               |                    | 0.75 €                                              | 0                            |             |
| Afficher le                                                                                               | s éléments de 1 à 10 sur 23          |                                      |                      | ← RETOUR                   | ✓ RÉGULARISER                        | Nombre de ligne pa | r page: 10 🗸 ≪                                      | < 1 2 3 >                    | »           |
| FACTU                                                                                                    | IRES                                 |                                      |                      |                            |                                      |                    |                                                     | 📥 Ajou                       | uter        |
| Facture Adhérents_Ecominero_00000007_21-06-2023.pdf<br>Facture Adhérents_Valdelia_00042521_21-06-2023.pdf |                                      |                                      |                      |                            | acture Adhérents<br>acture Adhérents |                    |                                                     | 21/06/2023<br>21/06/2023     |             |

ATTENTION ! Vous ne recevrez pas d'exemplaire papier de votre facture.

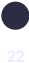

# **Informations pratiques**

## Votre contact :

Catherine POUJOL, Assistante Relations Adhérents @: <u>catherine.poujol@valdelia.org</u> 0 800 000 620 Service & appel

Lien LEO : https://leo.valdelia.org/

Pour aller plus loin : <a href="http://www.valdelia.org/">http://www.valdelia.org/</a>

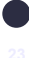